## Modalitățile de plată a impozitelor și taxelor locale sunt:

- 1. **Cu numerar sau cu cardul bancar prin terminalele de tip POS**, în lei, la ghișeele Direcției Fiscale Brașov din strada Dorobanților nr.4
- 2. **Cu numerar în lei la oficiile poștale** din municipiul Brașov și localitățile Sânpetru, Săcele, Tărlungeni, Cristian, Ghimbav, Hărman

## 3. Prin ordin de plată

Conturile necesare efectuării plății se găsesc pe site-ul <u>www.dfbv.ro</u> – secțiunea "Informații privind conturile de încasare – Persoane fizice/ Persoane juridice".

Detalii necesare plății:

Beneficiar: Municipiul Brașov

CUI beneficiar: 4384206

Detalii/ observații plată: se trece CNP-ul persoanei pentru care se face plata.

În cazul în care efectuați plata dintr-un cont din străinătate se vor completa și următoarele detalii:

Cod SWIFT – TREZROBU

Cod BIC – TREZ

Menționăm că plățile se efectuează prin intermediul Trezoreriei Brașov. În cazul în care detaliile plății (beneficiarul și CUI-ul beneficiarului) nu sunt corect completate în câmpurile dedicate ale ordinului de plată, Trezoreria Brașov își rezervă dreptul de a returna suma.

- 4. **On line cu cardul bancar pe site-urile brasovcity.ro, ghiseul.ro** (cu respectarea Legii 207/2015 privind Codul de procedură fiscală, art. 11 Secretul fiscal)
  - Pentru obținerea unui cont electronic pe site-ul <u>www.brasovcity.ro</u> se parcurg următorii pași: Se accesează <u>https://serviciielectronice.brasovcity.ro</u>, se selectează "Cont nou" (partea din dreapta sus a ecranului), se completează datele din formularul afișat.
    Pe adresa de email cu care s-a creat contul se va primi un link de confirmare și setare parolă.
    După autentificare, se va accesa meniul "verifica cont", apoi se vor completa datele solicitate si se va atasa copie după actul de identitate.

După verificarea contului de către un funcționar, veți avea accees la serviciile electronice puse la dispoziție de către Primăria Municipiului Brașov în domenii precum impozitele și taxele locale, urbanism, transport, servicii sociale etc.

 Pentru obținerea unui cont electronic pe site-ul <u>www.ghiseul.ro</u> se parcurg următorii pași: Se accesează site-ul <u>www.ghiseul.ro</u>, se alege "Solicită date de acces", se completează datele din formularul afișat (CNP-ul și cardul bancar) – identificarea contribuabilului se face după cardul bancar.

Trebuie deschis câte un cont pentru fiecare coproprietar (inclusiv soțul sau soția) În maxim 5 zile lucrătoare se vor vedea în contul dumneavoastră de pe ghiseul.ro sumele datorate la Direcția Fiscală Brașov.

Dacă nu dețineți un card bancar, puteți solicita user-ul și parola de acces personal la sediu sau prin trimiterea unui e-mail la adresa <u>dirfiscala@dfbv.ro</u> în care veți atașa copie după CI (persoană fizică) sau CUI (persoană juridică).